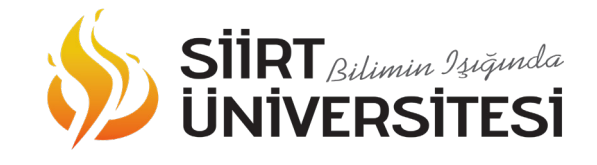

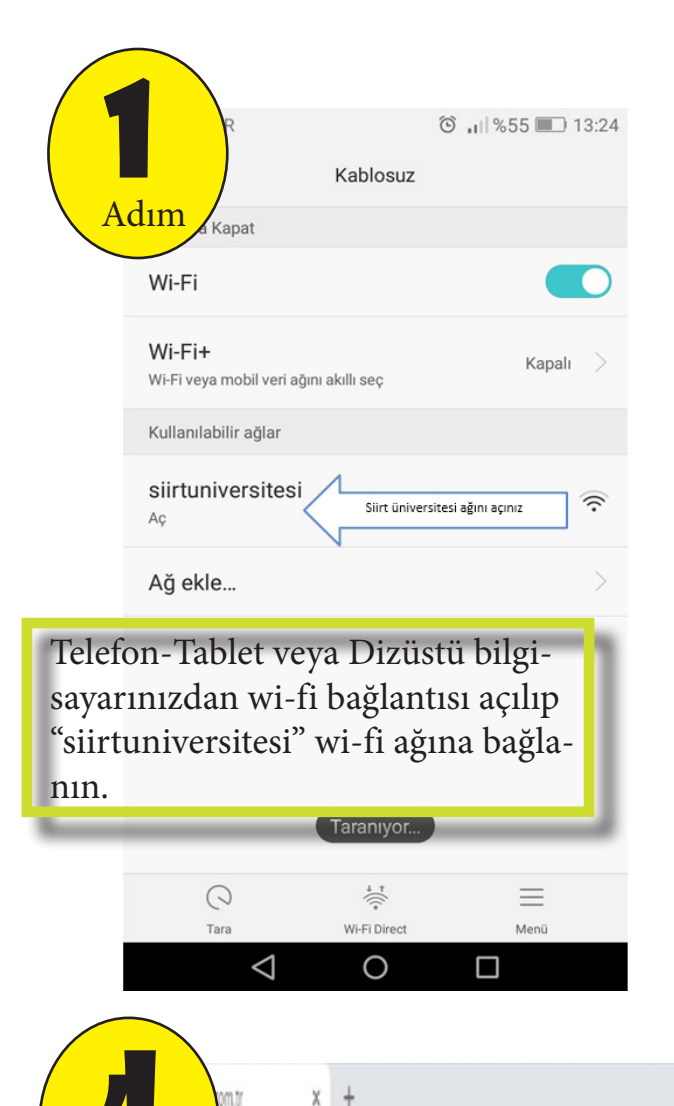

e www.mynet.com

Ad

Soyad

Ay

Kimlik Numarası

12345678911

Reyhan

Doğum Tarihi

0(544) 96

ePosta Adresi

Türkiye

Uyruk

01/01/1999

Cep Telefon Numarası

5@gmail.com

Adım

Adım

## "siirtuniversitesi" Wİ-Fİ Bağlantısı Nasıl Yapılır?

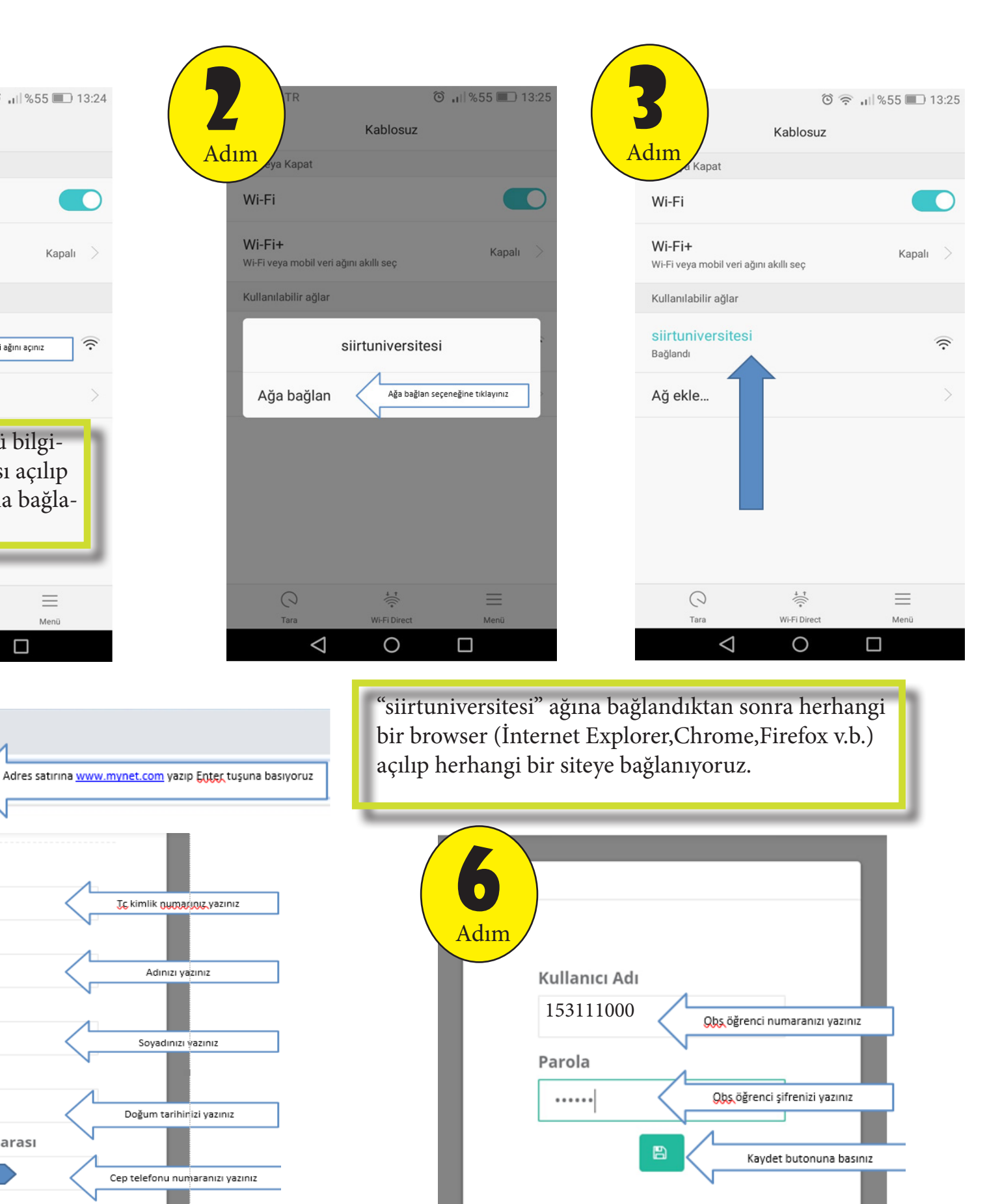

6. Adımda öğrenci <mark>OBS (Öğrenci Bilgi Sistemi)</mark> sisteminde kullandığı öğrenci numarası ve parolasıyla "siirtuniversitesi" wi-fi ağına dahil olur.

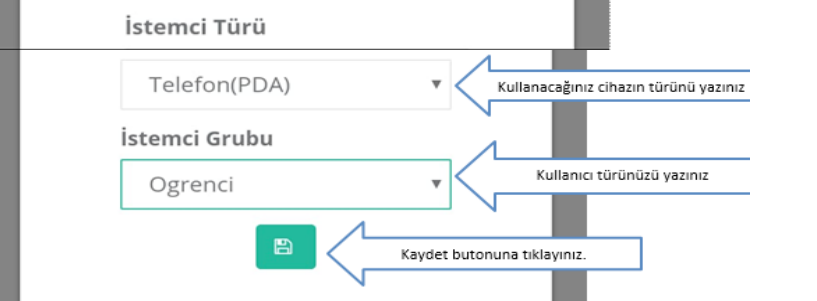

E-mail adresinizi yazınız

Açılan kayıt formunda sizden talep edilen kimlik bilgilerini giriniz. Bu alanda girdiğiniz bilgiler T.C. Kimlik bilgilerinizle aynı olmalıdır.

Personel ve Personel yakınlarının " İstemci Grubu" alanına "Personel" girmesi gerekmektedir. Personel ve Personel yakınları ise Personel Portal Kullanıcı Adı ve parolasını kullanarak "siirtuniversitesi" wi-fi ağına dahil olmaktadır.

Not: Hertürlü internet erişim problemleriniz için : Kezer Kampüsünde bulunanlar : Rektörlük B Blok Kat:1 deki Bilgi işlem Daire Başkanlığına, Merkez Kampüs ve Sağlık Yüksek Okulu'nda bulunanalar : Sosyal Bilimler M.Y.O 'da bulunan Bilgi İşlem Merkezine başvurada bulunabilirler.

İletişim : TLF : 0484 212 1111 Dahili :3657 (Kezer Kampüsü) TLF : 0484 212 1111 Dahili :3658 (Merkez Kampüsü) e-mail: bilgiislem@siirt.edu.tr